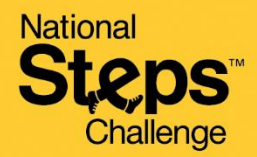

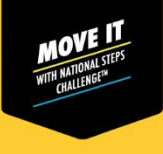

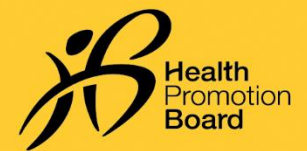

## How to change fitness tracking mode

Do sync all your existing data before changing your fitness tracking mode.

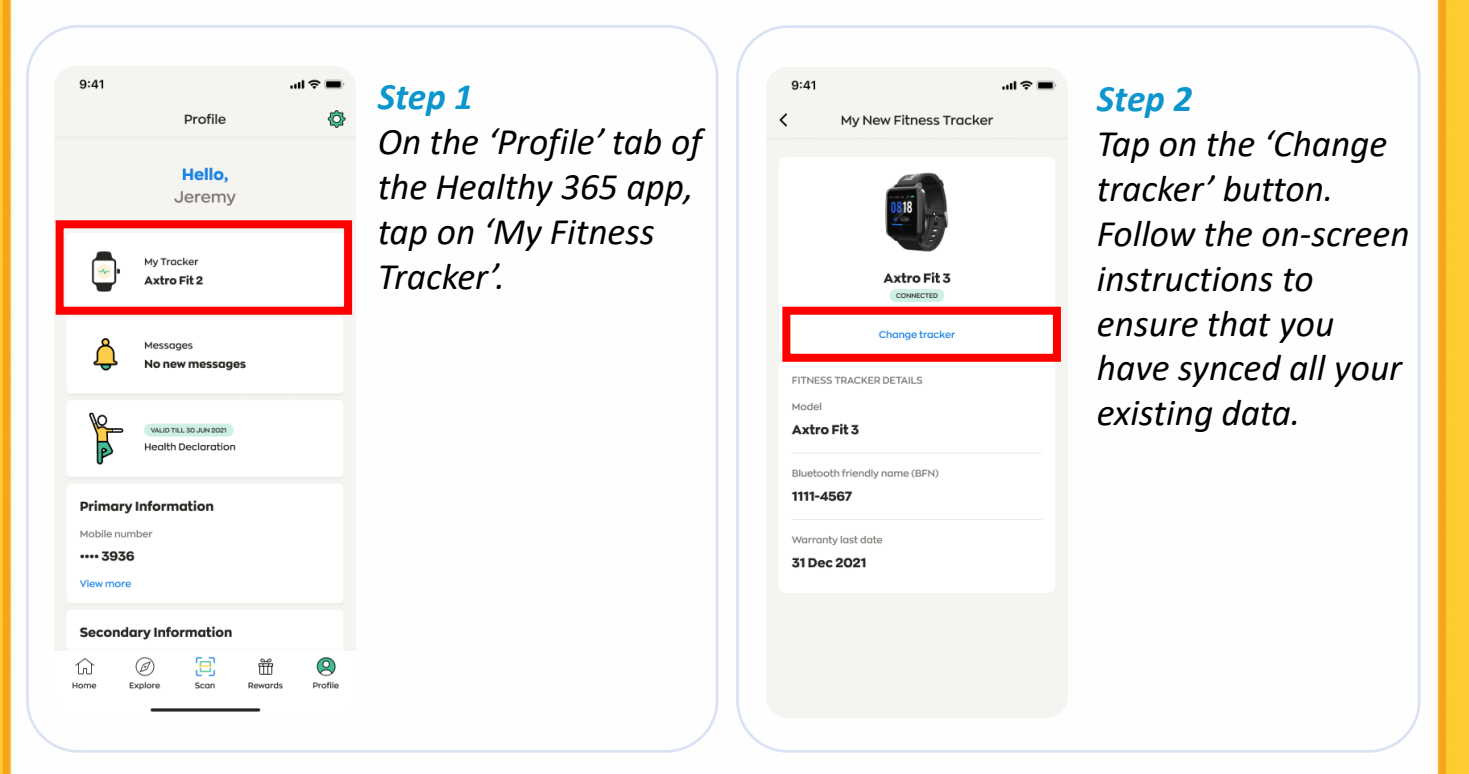

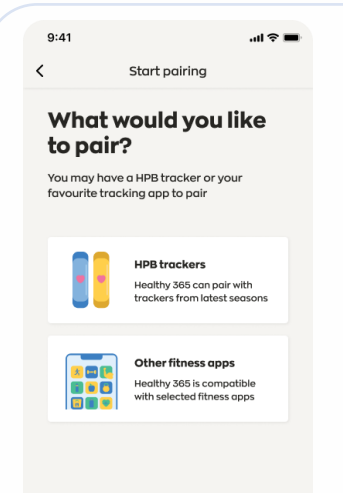

## Step 3

Select your preferred fitness tracking mode and follow the onscreen instructions to complete the pairing process.

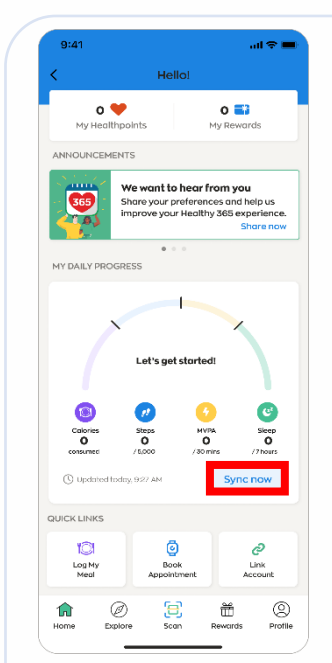

## Step 4

Go to 'Home' and tap on the 'Sync now' button to sync for the first time.

Your fitness tracker should sync automatically after the first sync.

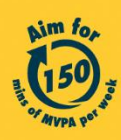

Get moving. Get more from life. | Championing: Let's Beat Diabetes stepschallenge.gov.sg | #moveit150 | #HealthierSG